# TyreXpo Asia Singapore 2025 - 展商手册

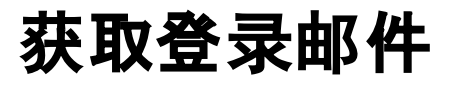

#### Your experience at TyreXpo Asia Singapore 2025 starts now! Inbox ×

#### + Summarize this email

2

TyreXpo Asia Team <tyrexpoasiasg@jublia.co> Unsubscribe to me •

邮件将由: TyreXpo Asia Team tyrexpoasiasg@jublia.co

请将此电子邮件地址添加 到安全发送者列表中,以 免错过任何电子邮件。

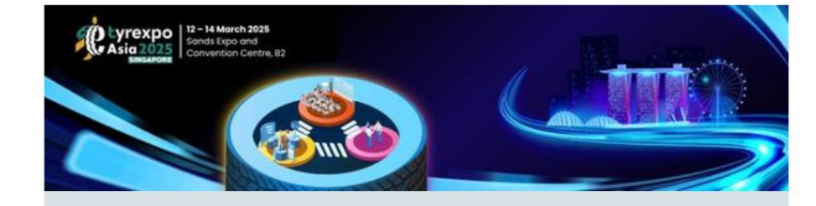

#### Plan your event journey at TyreXpo Asia Singapore 2025

Dear Exhibitor - Preview 1,

TyreXpo Asia Singapore 2025 presents an exclusive Engagement Hub for you to build your network and knowledge base and explore the latest industry trends and innovation.

Engagement Hub helps you connect with the best Attendees for private networking opportunities through 1-1 meetings and helps you gain valuable industry knowledge through relevant content discovery.

Access the Engagement Hub by clicking below:

Get to your Account

10:58 AM (O minutes ago)

A R

:

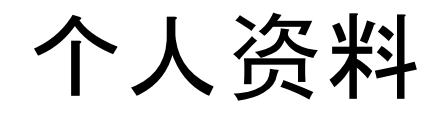

### 更新个人资料 (1 of 2)

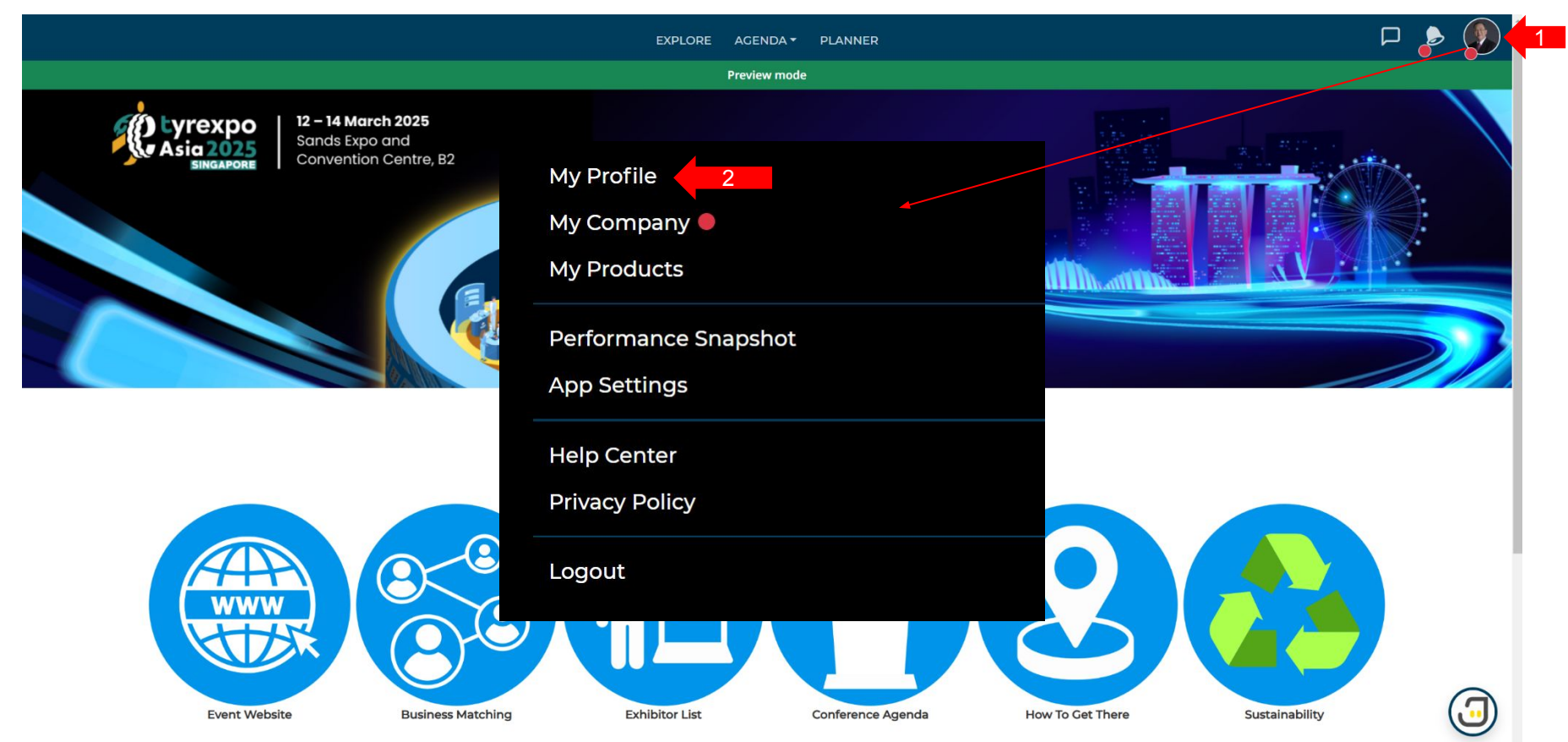

### 更新个人资料 (2 of 2)

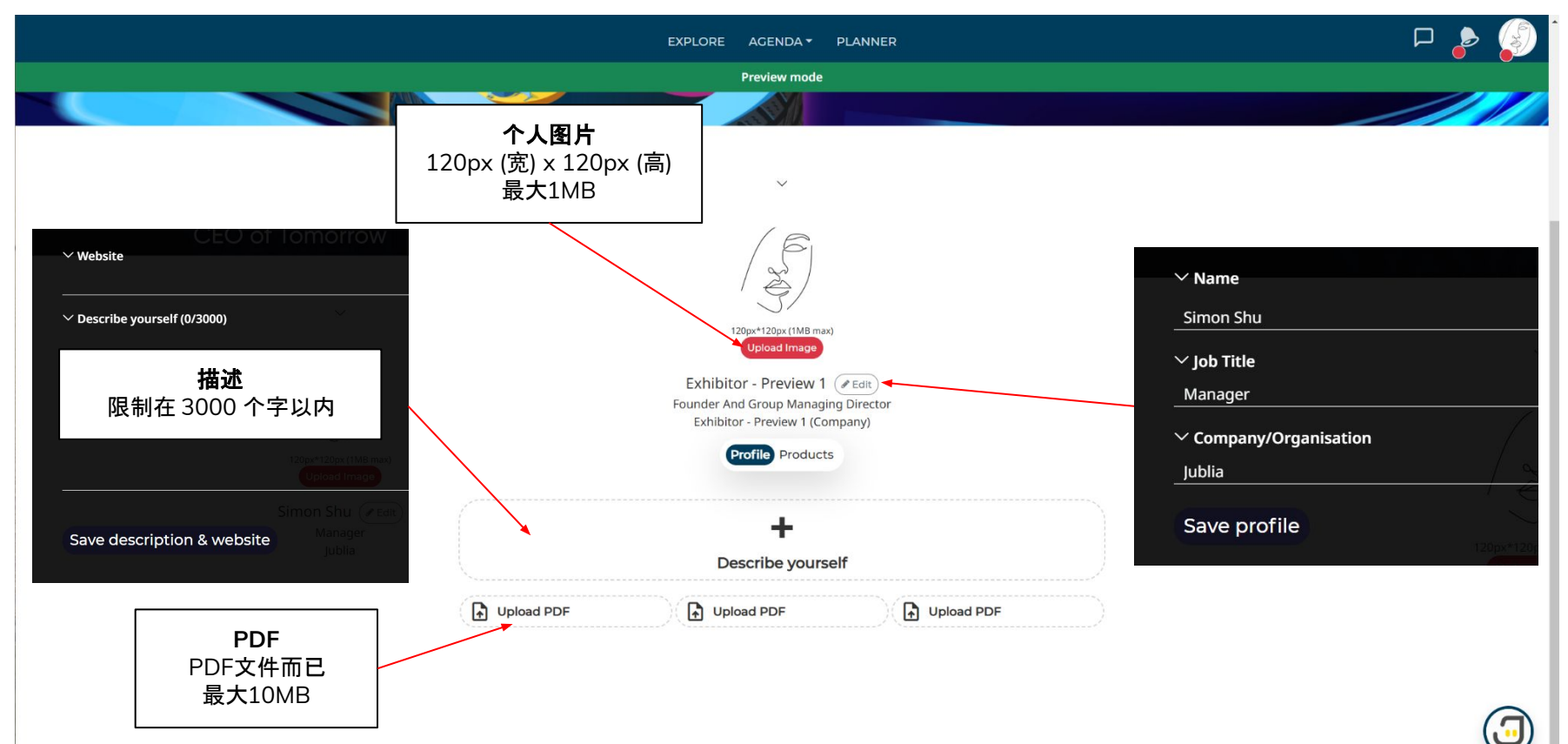

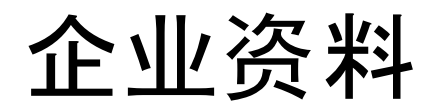

### 更新企业资料 (1 of 3)

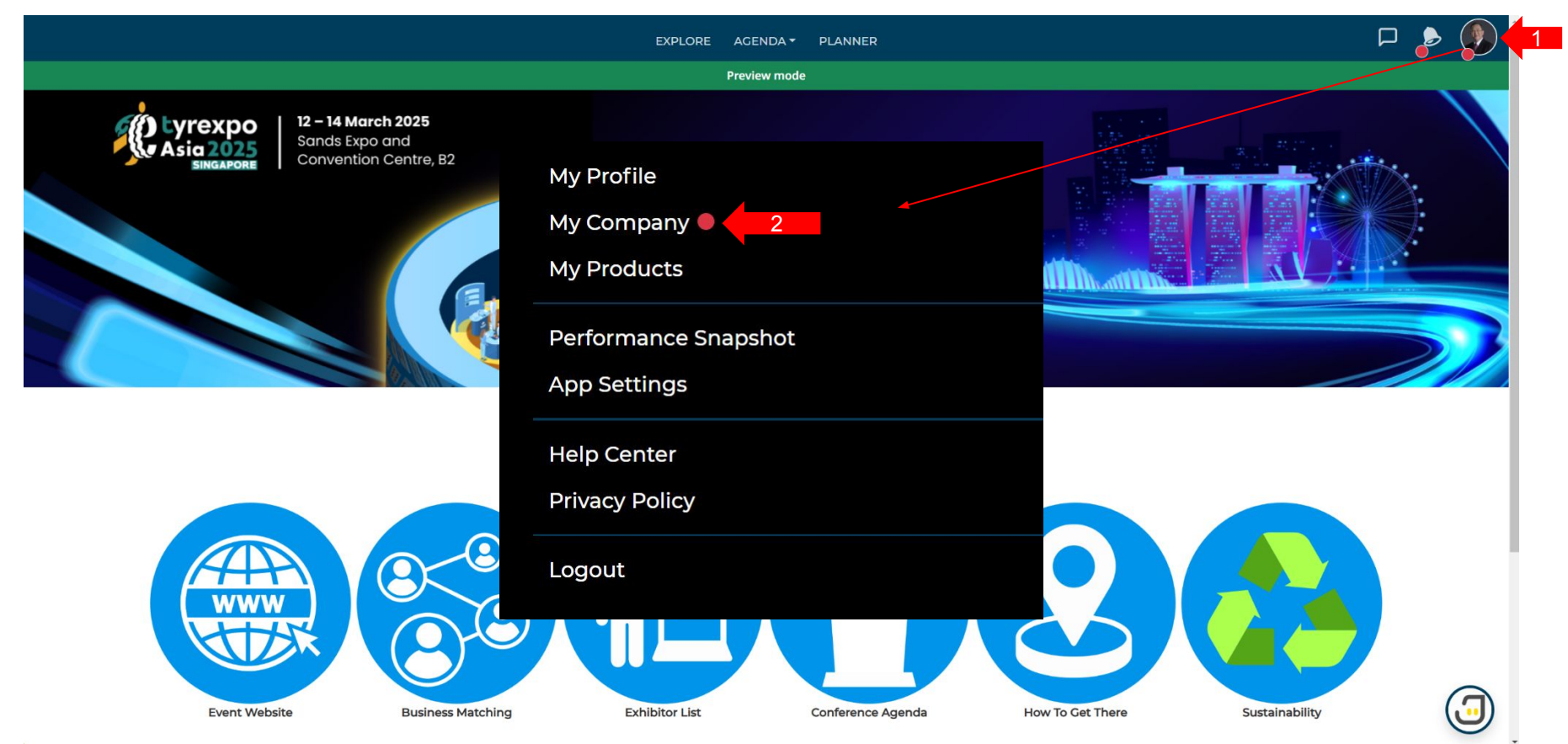

### 更新企业资料 (2 of 3)

| EXPLORE AGENDA + PLANNER<br>Preview mode                           | ㅁ 🎤 🚱                                           |
|--------------------------------------------------------------------|-------------------------------------------------|
| 公司徽标<br>250px (宽) × 250px (高)<br>最大1MB                             | <b>横幅</b><br>1200px (宽) x 150px<br>(高)<br>最大1MB |
| PDF<br>PDF文件而已<br>最大10MB<br>↓ Upload PDF ↓ Upload PDF ↓ Upload PDF | ٩                                               |

### 更新企业资料 (3 of 3)

| × Edit              | Save                            |                                |          |
|---------------------|---------------------------------|--------------------------------|----------|
|                     | ✓Company/Organisation           |                                |          |
|                     | Exhibitor - Preview 1 (Company) |                                |          |
|                     | ∽Describe your company (0/3000) |                                |          |
|                     | 限                               | <b>公司描述</b><br>制3000个字符        |          |
| 嵌入视频                | ✓Embed video or iframe content  |                                |          |
| 粘贴视频嵌入代码            |                                 | iframe>.                       |          |
|                     | No                              | embed IFrame yet               |          |
| 社交媒体账户              | ∕Website                        | ~ WeChat微信 QR Code View Delete | 微信       |
| 网站, LinkedIn,       | ØURL                            | Choose file No file chosen     | 上传微信二维码图 |
| Facebook, Instagram | ✓ Linkedin                      | ∽ Instagram                    | 片        |
|                     | <i>⊗</i> URL                    | () Handle                      |          |
|                     | ✓ Facebook                      |                                |          |
|                     | ØURL                            |                                |          |

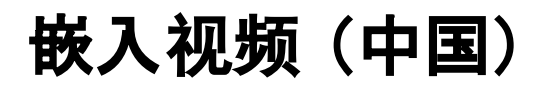

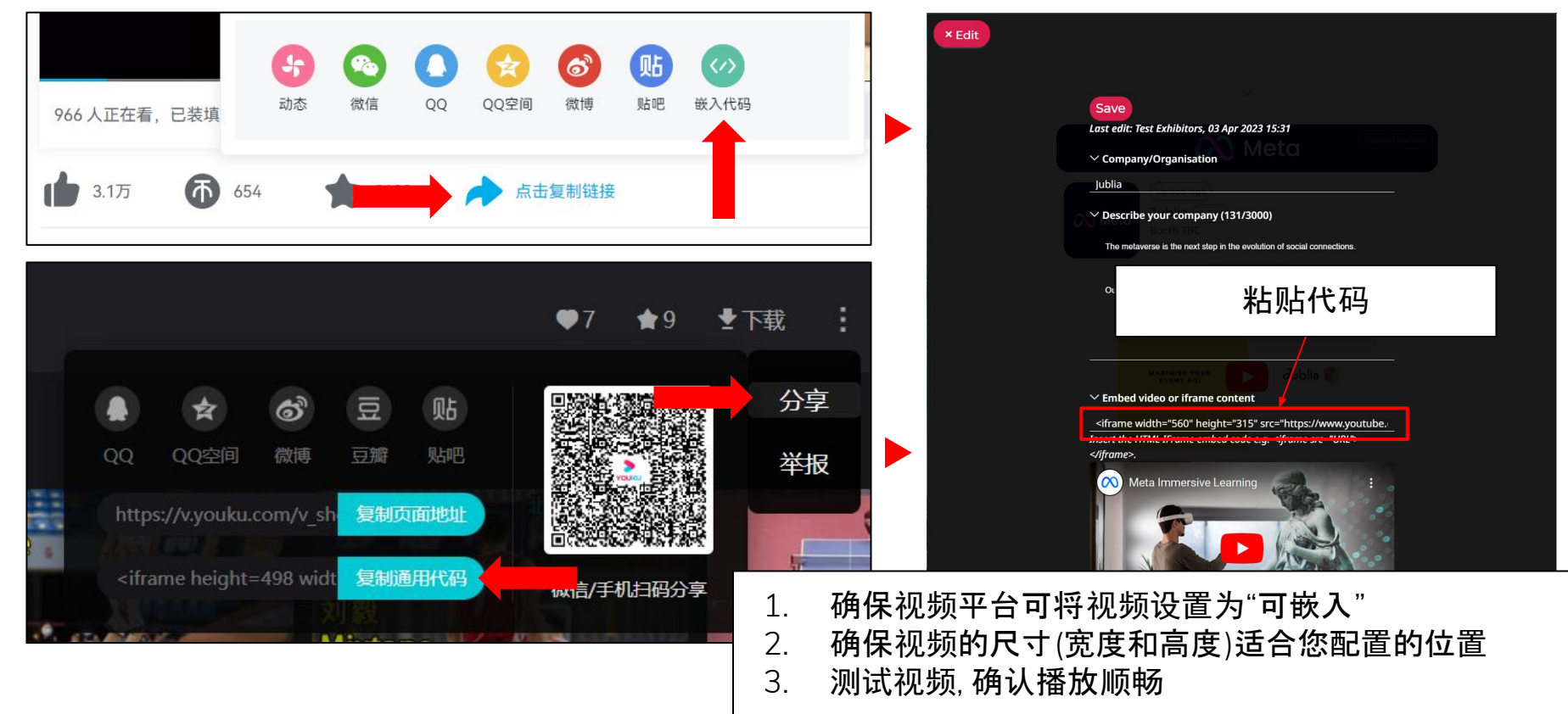

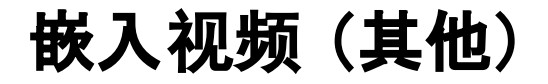

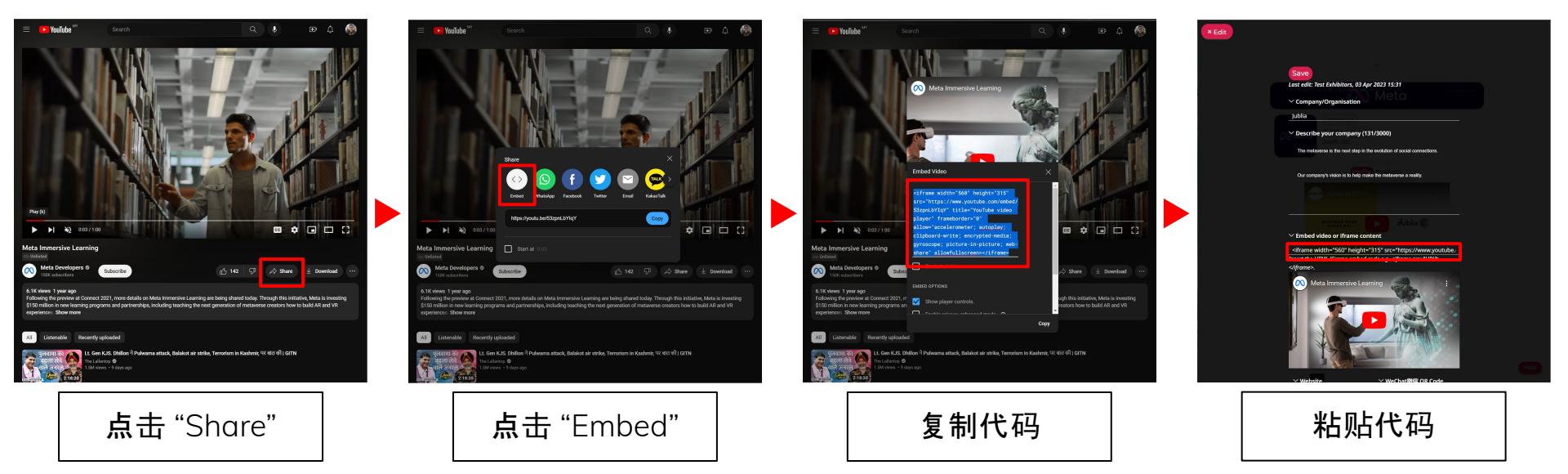

# 公司产品

## 上传公司产品 (1 of 3)

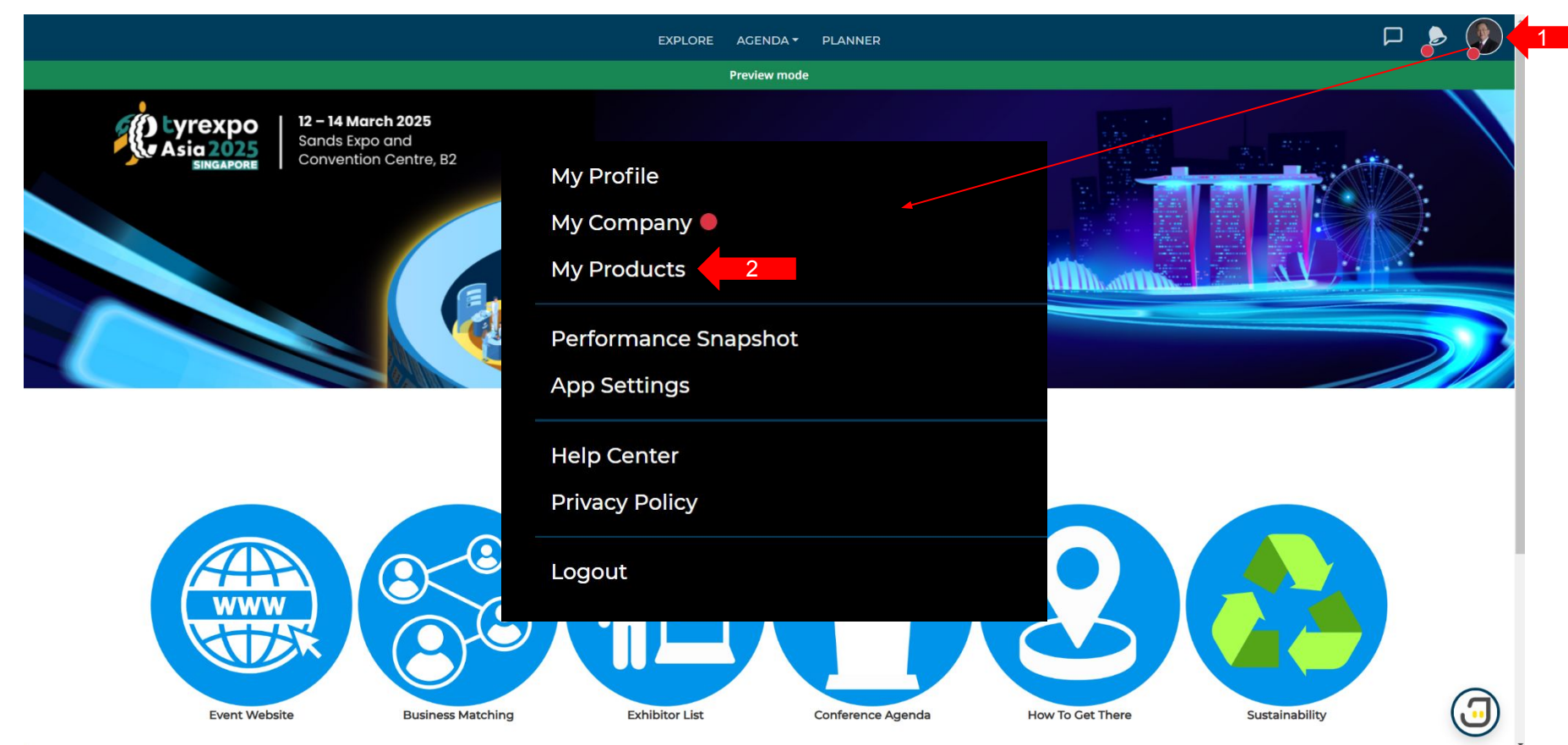

## 上传公司产品 (2 of 3)

| × Close                 | Fill up the below fields to add                   | Fill up the below fields to add/edit your product<br>Save |  |   |  |  |
|-------------------------|---------------------------------------------------|-----------------------------------------------------------|--|---|--|--|
|                         | ✓ Product name                                    | 产品名称                                                      |  |   |  |  |
|                         | <ul> <li>Product description ( 0/3000)</li> </ul> |                                                           |  | _ |  |  |
|                         |                                                   | <b>产品描述</b><br>限制3000个字符                                  |  |   |  |  |
| <b>嵌入视频</b><br>粘贴视频嵌入代码 | Embed video or iframe content                     | siframe src="URL">,                                       |  |   |  |  |
|                         |                                                   | No embed IFrame yet                                       |  |   |  |  |
|                         | ✓ Image                                           |                                                           |  |   |  |  |
|                         | No image yet                                      | <b>产品图像</b><br>PNG, JPG, JPEG, GIF<br>最大1MB               |  |   |  |  |

## 上传公司产品 (3 of 3)

#### × Close

#### $^{ m ee}$ Expand and select the relevant categories to improve search visibility

#### × Equipment, Tools & Materials

#### × Equipment, Tools & Materials for Garage, Workshops & Repair Shops

| Axle measuring tools    | Brake testing stands and dynamometer |                  |                 | Car lifting de              | vices and jacks | Car liftir                          | Car lifting platforms |            |          |
|-------------------------|--------------------------------------|------------------|-----------------|-----------------------------|-----------------|-------------------------------------|-----------------------|------------|----------|
| Cleaning machine and    | devices                              | Compressors      | Nitrogen gener  | litrogen generators Presses |                 | Shock absorber unit and test stands |                       |            |          |
| Test devices for Tyre P | ressure Me                           | onitoring Syster | n Tyre balancir | g machines                  | Tyre balancing  | material                            | Tyre balancing        | powder     |          |
| Tyre balancing stand a  | nd device                            | 5 Tyre balanc    | ing weights Ty  | re changing to              | ols Tyre inflat | on device                           | Tyre inflation        | n system   |          |
| Tyre mounting machin    | ie (automa                           | tion) Tyre m     | ounting tools   | yre regrooving              | tools and blade | s Whee                              | l alignment elec      | tronics/co | omputers |
| Wheel alignment units   | -                                    |                  |                 |                             |                 |                                     |                       |            |          |

#### × Equipment, Tools & Materials for Retreading, Tyre Production & Vulcanization Plant

| Air bags & bladde                                   | rs Autoclave   | Buffing machines     | Buffing  | tools            | Building-up-mach | ines          | Camelback   | Camelback sticking machines |
|-----------------------------------------------------|----------------|----------------------|----------|------------------|------------------|---------------|-------------|-----------------------------|
| Curing presses                                      | Cutting tools  | Laser inspection equ | uipment  | Moulds           | Peeling machin   | nes           |             |                             |
| Planning & supply of complete cold retreading units |                | Pre-cured tread      |          | Re-treading mate | erial            | Recycle envel | lope        |                             |
| Rubber covers for                                   | cold treatment | Rubber extrusion     | units Sp | ecial rul        | ober compounds   | Tes           | t equipment |                             |

#### + Disposal & Recycling

+ Tyre Repairs

#### × Miscellaneous

Industrial hygiene Working clothing & protective gears

#### × Services

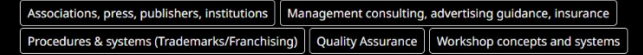

#### + Storage and Facilities

+ Tyre Productions (Sale & Services)

#### **产品标签** 选择所有与您的产品相关 的标签

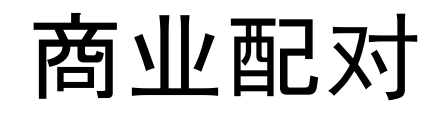

### 设置会面时间 (1 of 3)

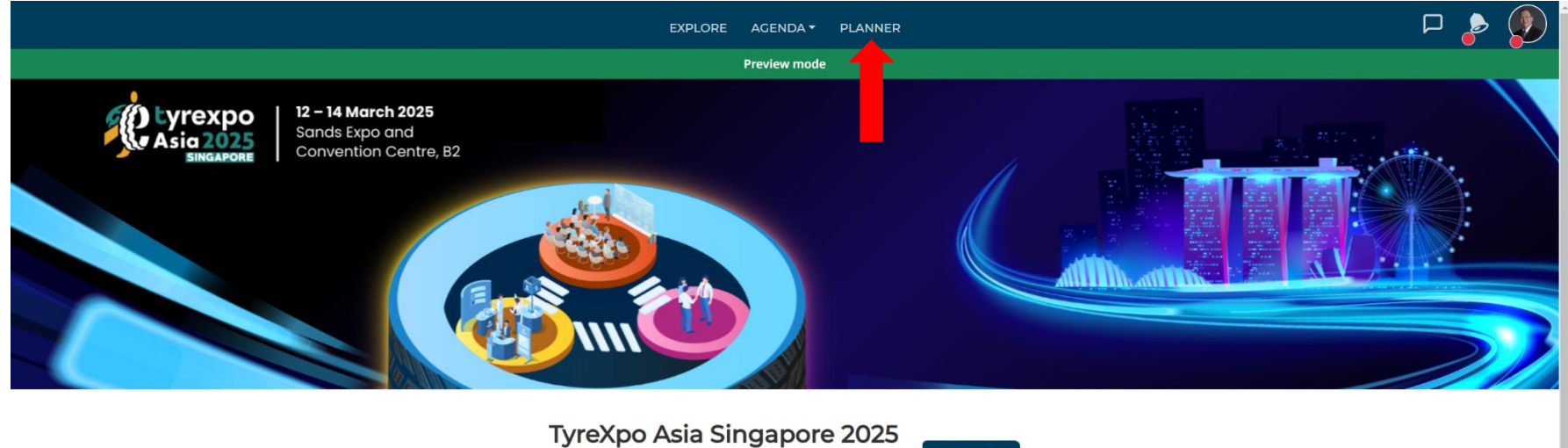

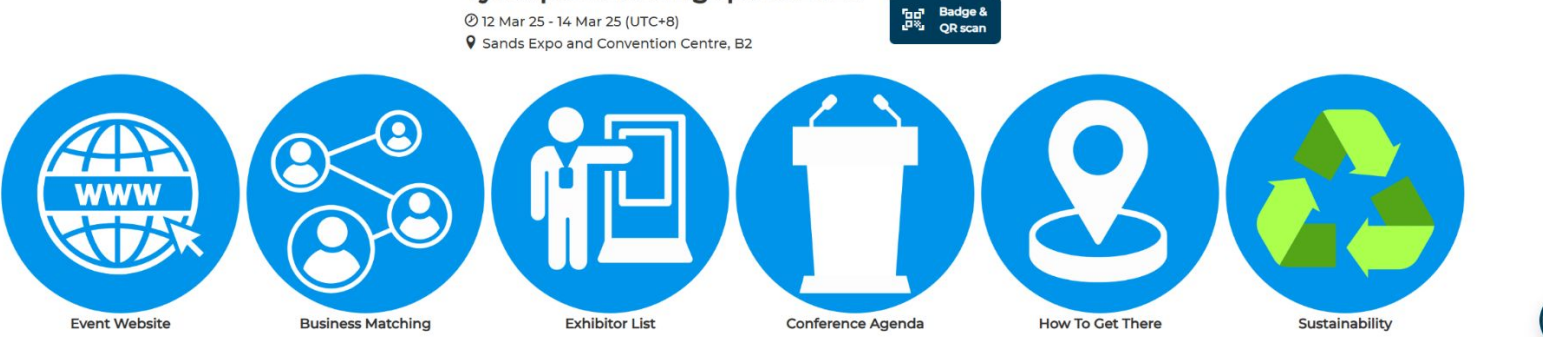

.

### 设置会面时间 (2 of 3)

|          |                                                                                                    | EXPLORE                                            | AGENDA - PLANNER                         |                                            | P 🍃 🚷          |
|----------|----------------------------------------------------------------------------------------------------|----------------------------------------------------|------------------------------------------|--------------------------------------------|----------------|
|          |                                                                                                    | F                                                  | Preview mode                             |                                            |                |
| Ci<br>yc | ancel out the timings that you are unava<br>our availability. Each meeting lasts 30 mir<br>Y Wednesday. 12 Mar 2025 (UTC+8) | ilable for meetings below and click 'CON<br>nutes. | FIRM'. Respondents to your requests will | then be able to pick a mutual meeting time | based on       |
|          | Oncita                                                                                                    | Onsite                                             | Oncito                                   | Onsite                                     |                |
| 1        | ✓ 11:00 AM                                                                                                    | ✓ 11:30 AM                                         | ✓ 12:00 PM                               | ✓ 12:30 PM                                 |                |
|          | Onsite                                                                                                    | Onsite                                             | Onsite                                   | Onsite                                     |                |
|          | ✓ 01:00 PM                                                                                                    | ✓ 01:30 PM                                         | ✓ 02:00 PM                               | ✓ 02:30 PM                                 | 在发送邀约之前, 请注明你可 |
|          | Onsite                                                                                                    | Onsite                                             | Onsite                                   | Onsite                                     | 会面的时间。         |
|          | ✓ 03:00 PM                                                                                                    | ✓ 03:30 PM                                         | × 04:00 PM                               | × 04:30 PM                                 |                |
| ~        | ′ Thursday, 13 Mar 2025 (UTC+8)                                                                                             |                                                    |                                          |                                            | 如果您无法参加,请点击时间  |
|          | Onsite                                                                                                    | Onsite                                             | Onsite                                   | Onsite                                     | 段设直为火色。        |
|          | ✓ 10:00 AM                                                                                                    | ✓ 10:30 AM                                         | ✓ 11:00 AM                               | ✓ 11:30 AM                                 |                |
|          | Onsite                                                                                                    | Onsite                                             | Onsite                                   | Onsite                                     | 占击"确定"以保友      |
|          | ✓ 12:00 PM                                                                                                    | ✓ 12:30 PM                                         | ✓ 01:00 PM                               | ✓ 01:30 PM                                 |                |
|          | Onsite                                                                                                    | Onsite                                             | Onsite                                   | Onsite                                     |                |
|          | ✓ 02:00 PM                                                                                                    | ✓ 02:30 PM                                         | ✓ 03:00 PM                               | ✓ 03:30 PM                                 |                |
|          | Onsite                                                                                                    | Onsite                                             |                                          |                                            |                |
|          | ✓ 04:00 PM                                                                                                    | ✓ 04:30 PM                                         |                                          |                                            |                |
| ~        | r Friday, 14 Mar 2025 (UTC+8)                                                                                               |                                                    |                                          |                                            |                |
|          | Onsite                                                                                                    | Onsite                                             | Onsite                                   | Onsite                                     |                |

### 设置会面时间 (3 of 3)

Onsite

✓ 02:00 PM

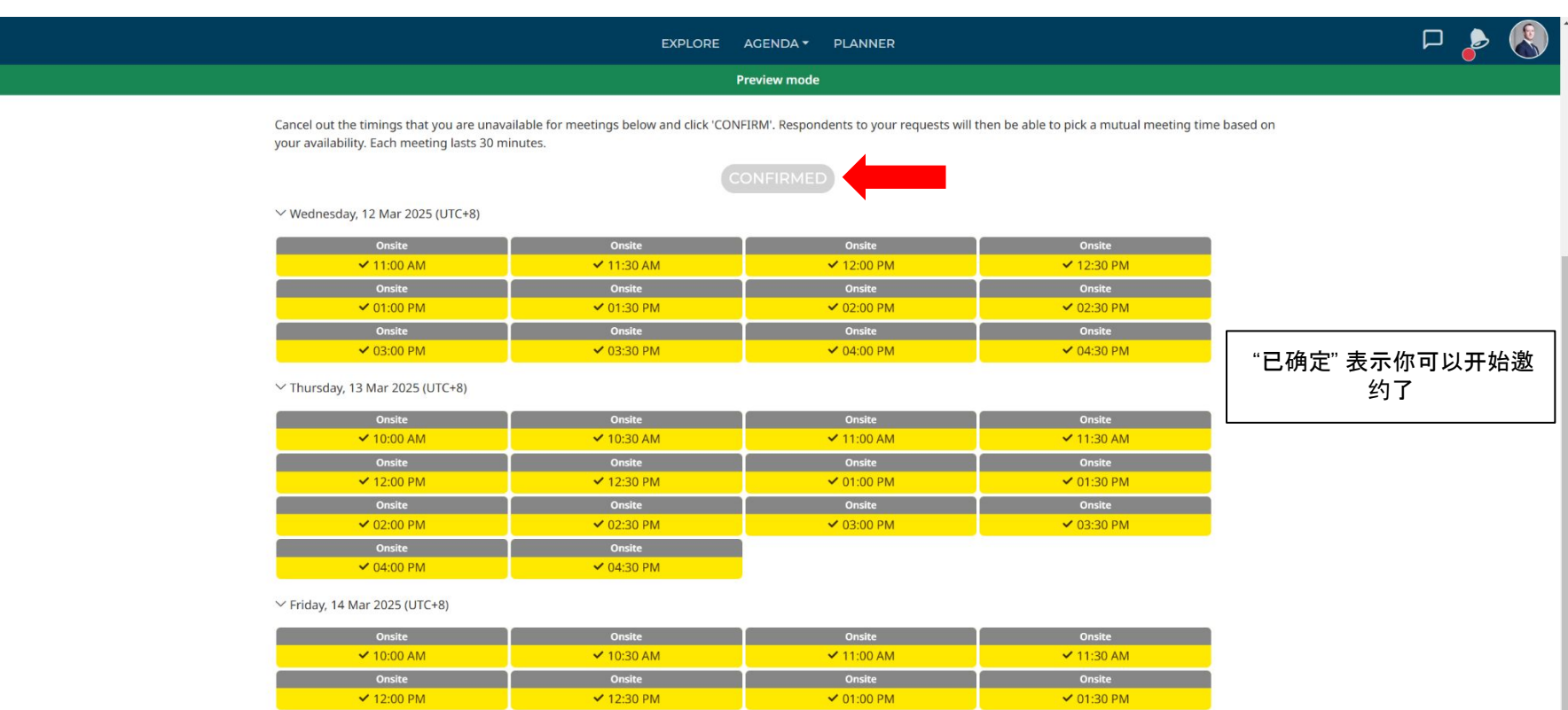

Onsite

✓ 03:00 PM

Onsite

✓ 03:30 PM

Onsite

✓ 02:30 PM

### 设置会议通知 (1 of 3)

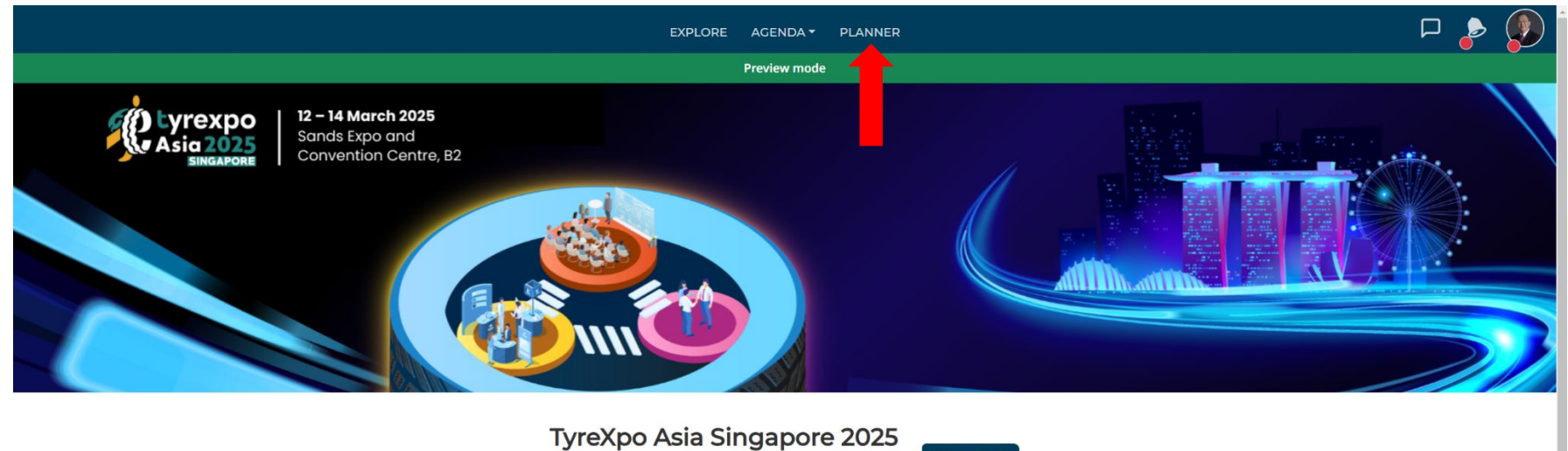

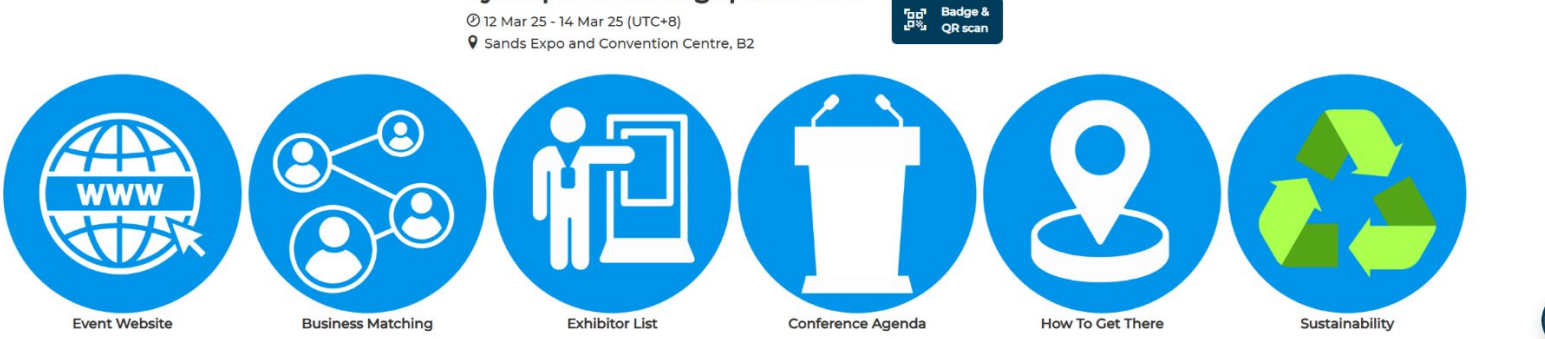

1

### 设置会议通知 (2 of 3)

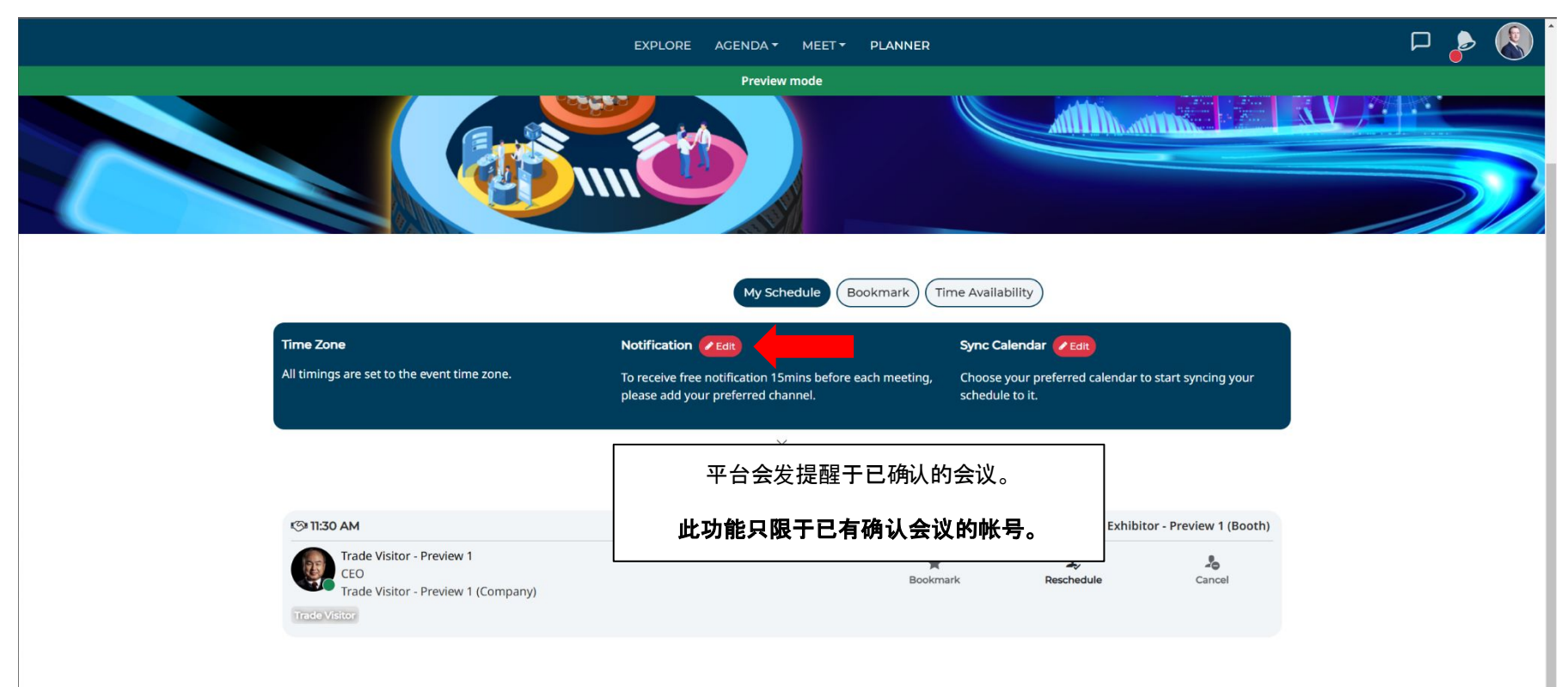

### 设置会议通知 (3 of 3)

#### × Notification

#### Notification

Subscribe to real-time notifications with your preferred channel. Take note that all channels require internet connection except SMS (requires mobile network).

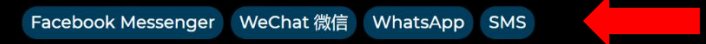

Notification from this app is designed purely for your event networking benefits. They are not related to promotional/marketing emails that may be sent from the event organiser. Your preferred notification channel is kept strictly private and will never be displayed or shared on this platform.

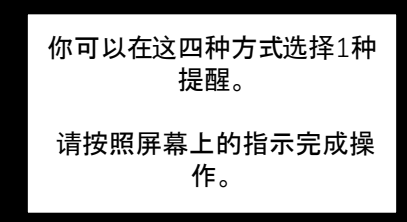

### 预约 (1 of 3)

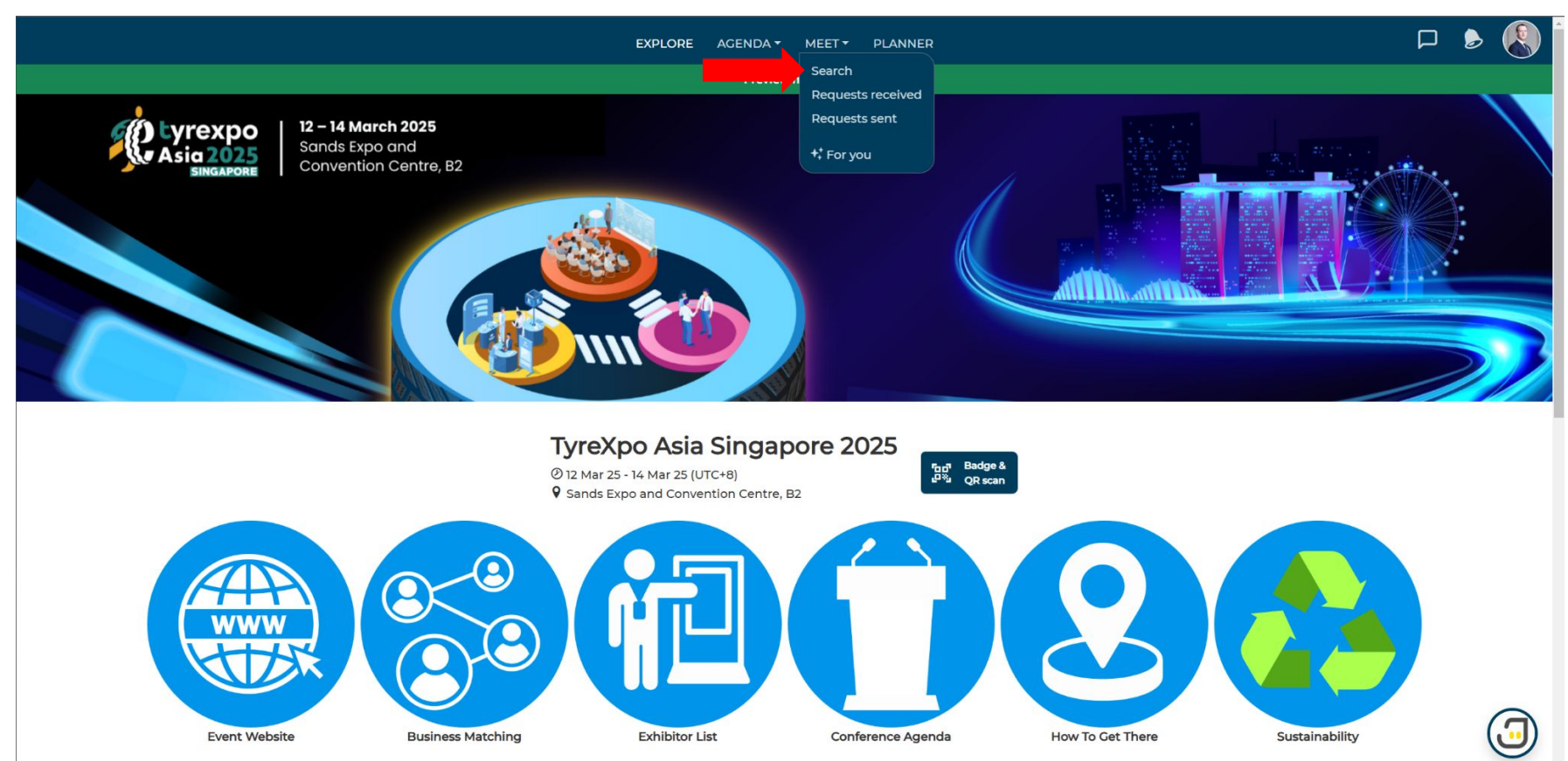

### 预约 (2 of 3)

|                          |                                                                                                    |                            | EXPLORE AGENDA - | MEET PLANNER                                                                                                    |                                                                                                    |                      |      | ۵              |
|--------------------------|----------------------------------------------------------------------------------------------------|----------------------------|------------------|----------------------------------------------------------------------------------------------------|----------------------------------------------------------------------------------------------------|----------------------|------|----------------|
| Preview mode             |                                                                                                    |                            |                  |                                                                                                    |                                                                                                    |                      |      |                |
|                          |                                                                                                    |                            | For you Sea      | rch Requests Received                                                                                                    | Sent Archived                                                                                                |                      |      |                |
|                          | preview *                                                                                                    |                            | Companies Pe     | Products                                                                                                    | 关键词搜                                                                                                    | Clear al<br>夏索, 筛选搜索 |      |                |
|                          |                                                                                                    |                            | All Groups 🗸     | * BOOKMARKED                                                                                                    |                                                                                                    | A-Z                  | ~    |                |
| 点击个人资料卡以查看<br>更多关于该人的信息。 | Buyer - Preview 1<br>Business Developer<br>Buyer - Preview 1 (Compa<br>Buyer - Preview 1 Buyer - Preview<br>* | any)<br>ew 1 (Company)     | Ť                | Exhibitor - Preview 2<br>COO<br>Exhibitor - Preview 2<br>Exhibitor - Preview 2<br>Exhibitor - Preview 2<br>Exhibitor - Preview 2 | (Company)<br>khibitor - Preview 2 (Company                                                                   | )<br>T               |      |                |
|                          | Bookmark VIP - Preview 2 Marketing VIR. Breview 2 / Company                                                   | Meet                       | Archive          | Bookmark Speaker - Preview 2 Vice President                                                                                      | Request<br>sent                                                                                              | Archive              |      |                |
|                          | VIP VIP - Preview 2 (Company<br>VIP VIP - Preview 2 (Co<br>Bookmark                                           | ()<br>mpany)<br>1+<br>Meet | ে<br>Archive     | Speaker - Preview 2 (<br>Speaker Speaker - Preview 2 (Com<br>Bookmark                                                            | Company)<br>(speaker - Preview 2)<br>(speaker - Preview 2)<br>(speaker - Preview 2)<br>(speaker - Preview 2) | کی<br>Archive        |      |                |
|                          | VIP - Preview 1<br>Marketing<br>VIP - Preview 1 (Company<br>VIP - Preview 1 VIP - Preview 1 (Co               | /)<br>mpany)               |                  | Speaker - Preview 1<br>Vice President<br>Speaker - Preview 1 (Com                                                                | Company)                                                                                                    | 点击"会面"发送会            | ≷议请求 |                |
|                          | Bookmark                                                                                                    | L+<br>Meet                 | کی<br>Archive    | Bookmark                                                                                                    | L+<br>Meet                                                                                                   | Archive              |      | $( \bigcirc )$ |

### 预约 (3 of 3)

| × Meet    |                       |                                                       |                                                 |           |        |       |  |
|-----------|-----------------------|-------------------------------------------------------|-------------------------------------------------|-----------|--------|-------|--|
|           | <b>То:</b> S<br>~ Ног | peaker - Preview 2<br>w would you like to meet?       |                                                 |           |        |       |  |
| 1) 选择会议方式 |                       | et in person at the onsite<br>nt.                     | Start a chat conversation with the other party. |           |        |       |  |
|           | ∽ Ple.<br>Enter       | ase include a personal note<br>personal note here 🖌 🗲 | on why do you want to meet the                  | em (/400) | 2) 输入者 | 会面的原因 |  |
|           | 3 Ser                 | nd meeting request                                    |                                                 |           |        |       |  |

### 回复邀约 (1 of 4)

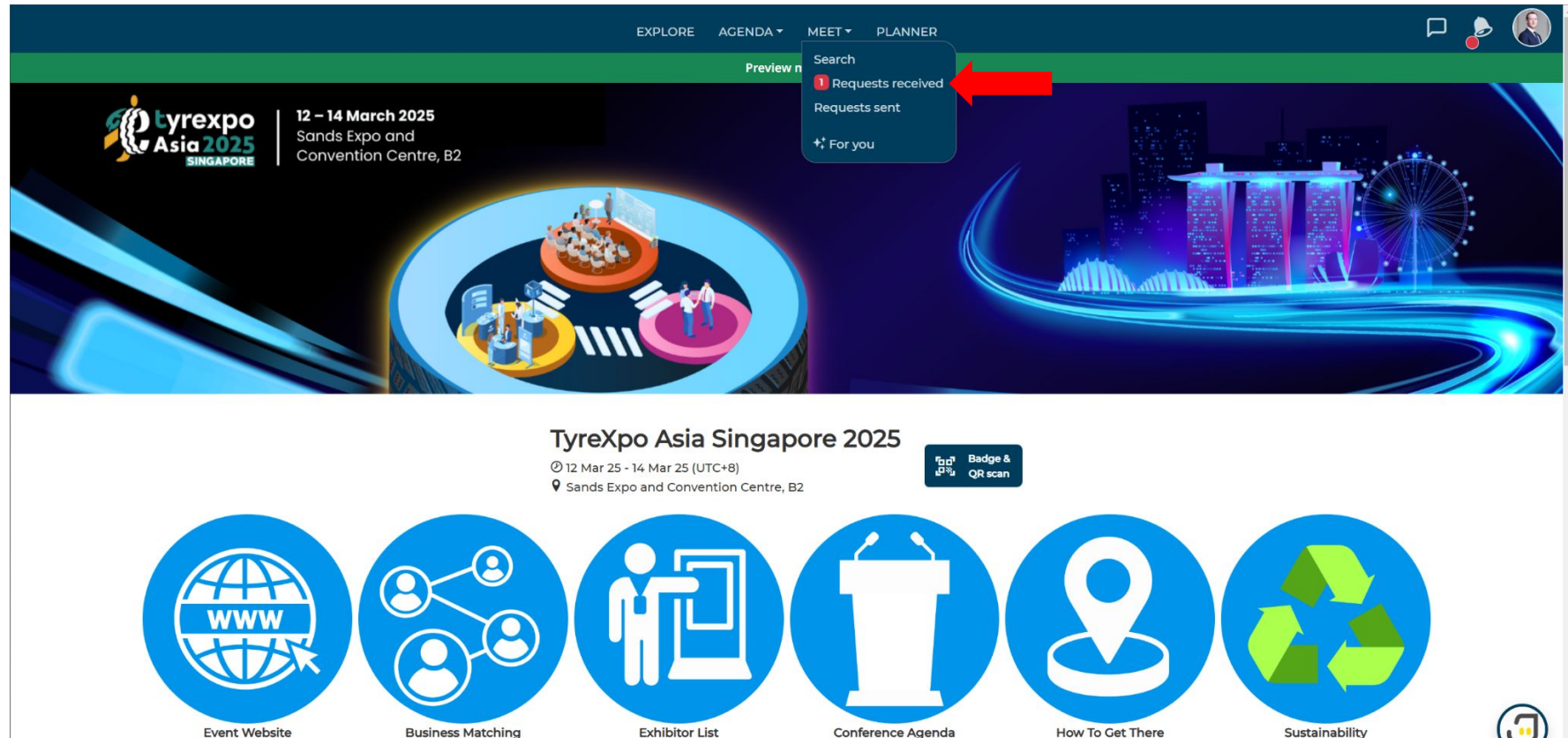

**Event Website** 

Conference Agenda

How To Get There

Sustainability

### 回复邀约 (2 of 4)

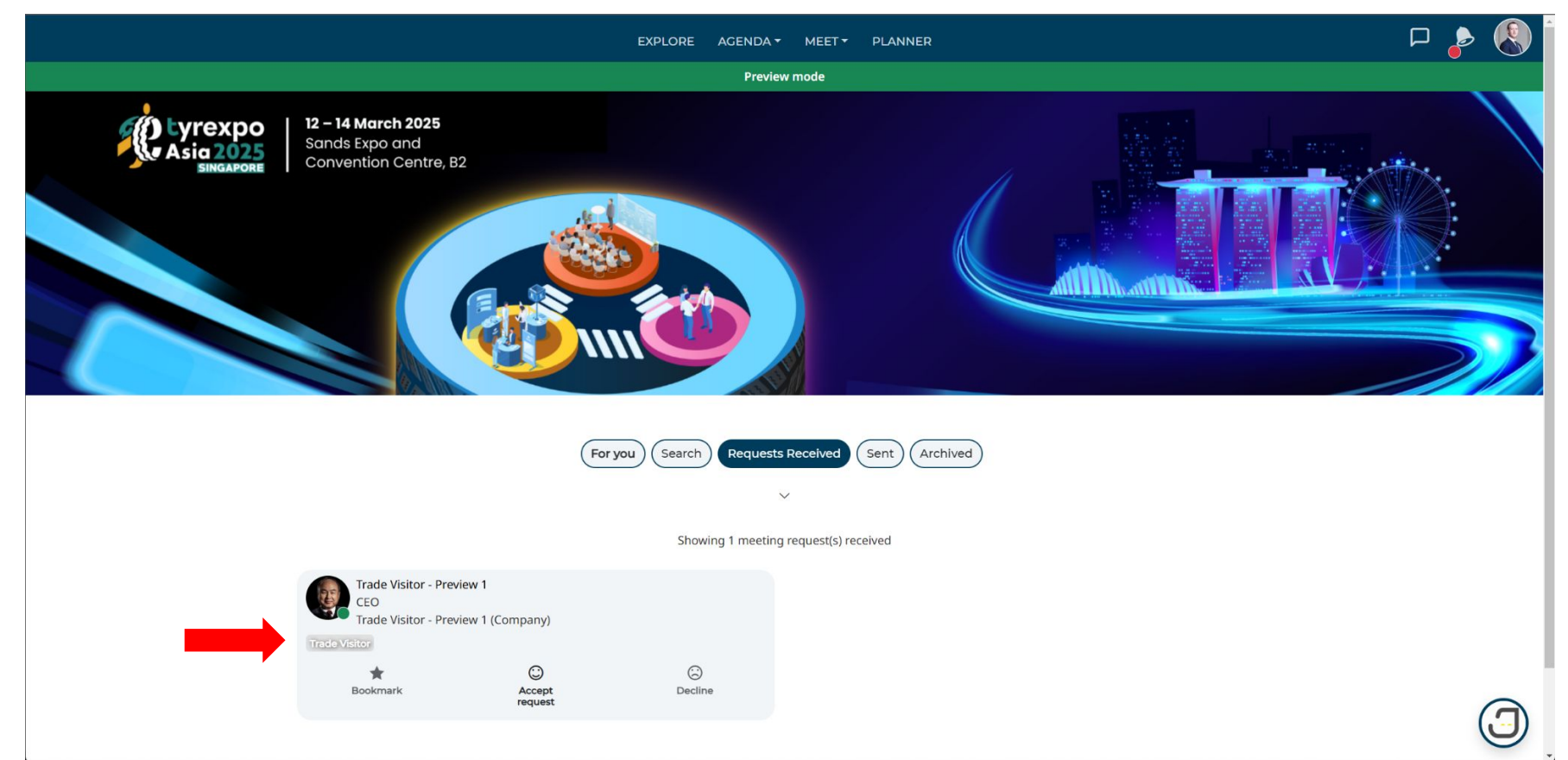

### 回复邀约 (3 of 4)

#### × Trade Visitor - ...

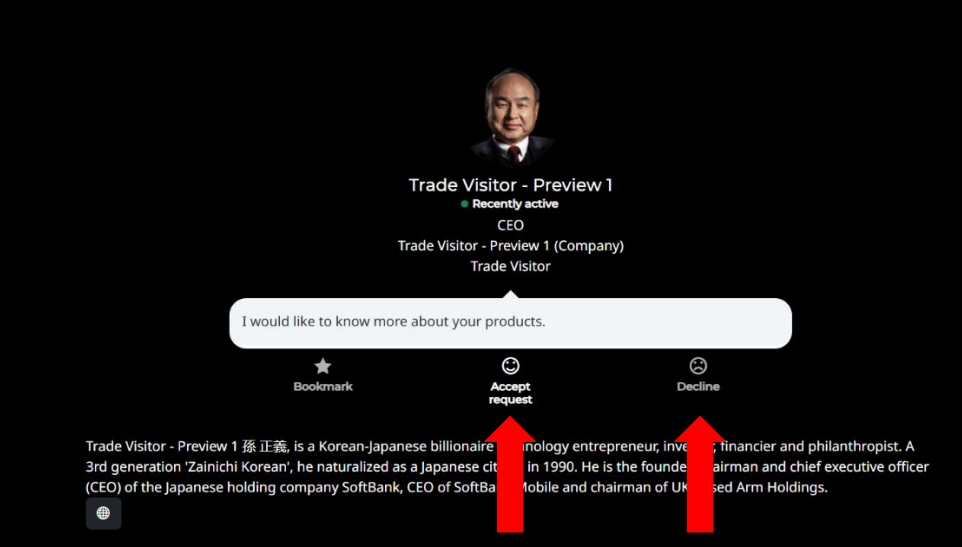

\* 买家会议会自动确认, 请查看您的计划表 (Planner)以获取已确认的会议。

### 回复邀约(4 of 4)

#### × Accept request

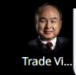

<sup>99</sup> I would like to know more about your products.

Format: Meet in person at the onsite event.

Here are the available timings to meet them. Pick one!

✓ Wednesday, 12 Mar 2025 (UTC+8)

请选择时间。

| 11:00 AM | 11:30 AM | 12:00 PM | 12:30 PM |
|----------|----------|----------|----------|
| 01:00 PM | 01:30 PM | 02:00 PM | 02:30 PM |
| 03:00 PM | 03:30 PM | 04:00 PM | 04:30 PM |

#### ✓ Thursday, 13 Mar 2025 (UTC+8)

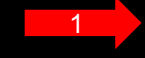

| 10:00 AM | 10:30 AM | 11:00 AM | 11:30 AM |
|----------|----------|----------|----------|
| 12:00 PM | 12:30 PM | 01:00 PM | 01:30 PM |
| 02:00 PM | 02:30 PM | 03:00 PM | 03:30 PM |
| 04:00 PM | 04:30 PM |          |          |

#### Y Friday, 14 Mar 2025 (UTC+8)

| 10:00 AM | 10:30 AM | 11:00 AM | 11:30 AM |
|----------|----------|----------|----------|
| 12:00 PM | 12:30 PM | 01:00 PM | 01:30 PM |
| 02:00 PM | 02:30 PM | 03:00 PM | 03:30 PM |

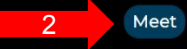

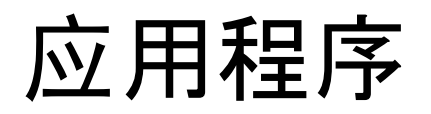

### 登入账号

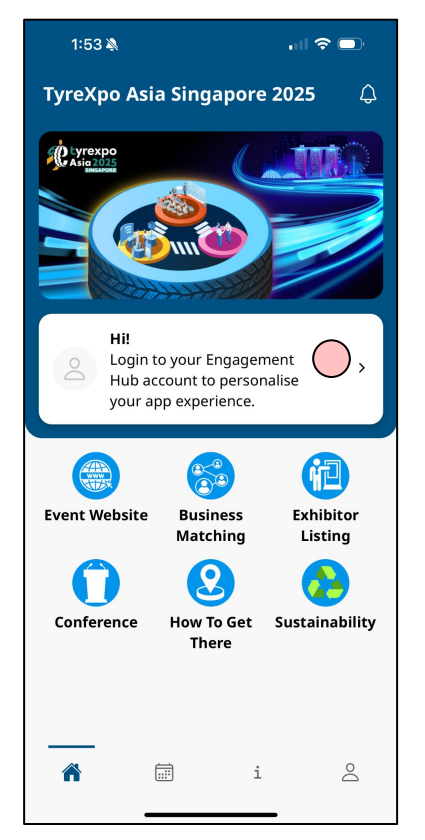

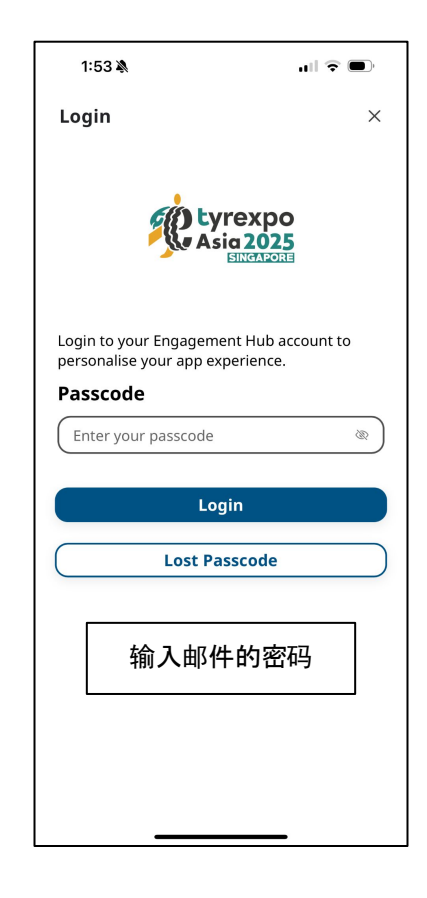

#### 🔵 = 点击

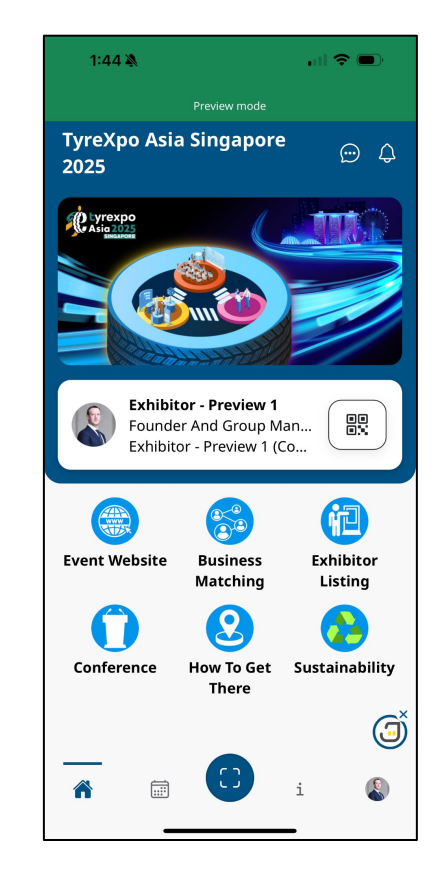

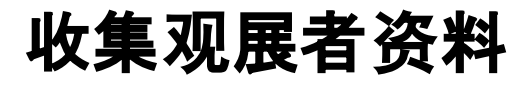

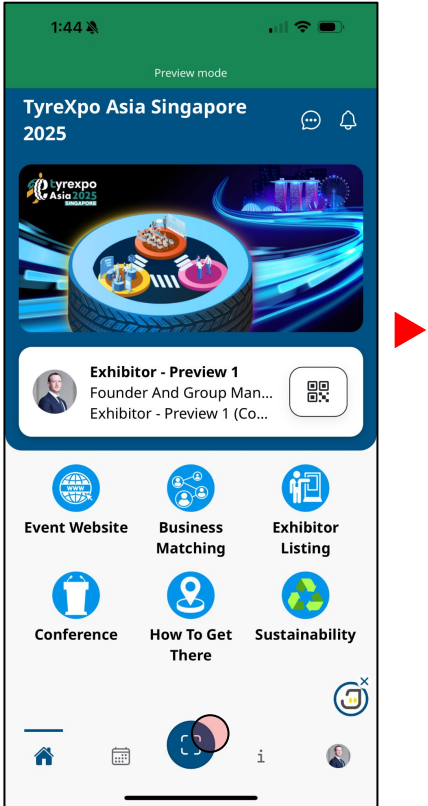

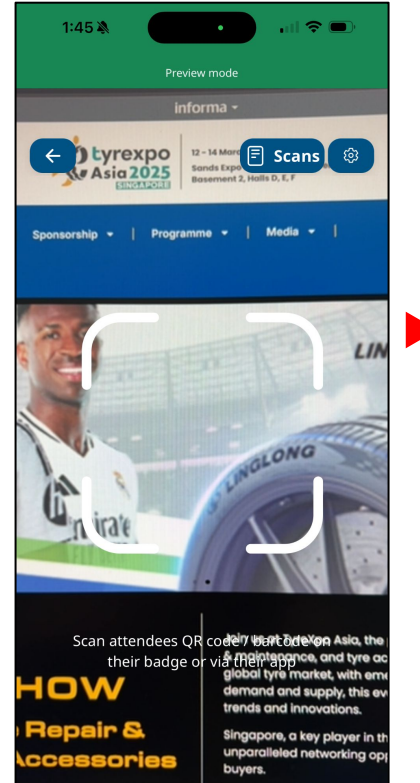

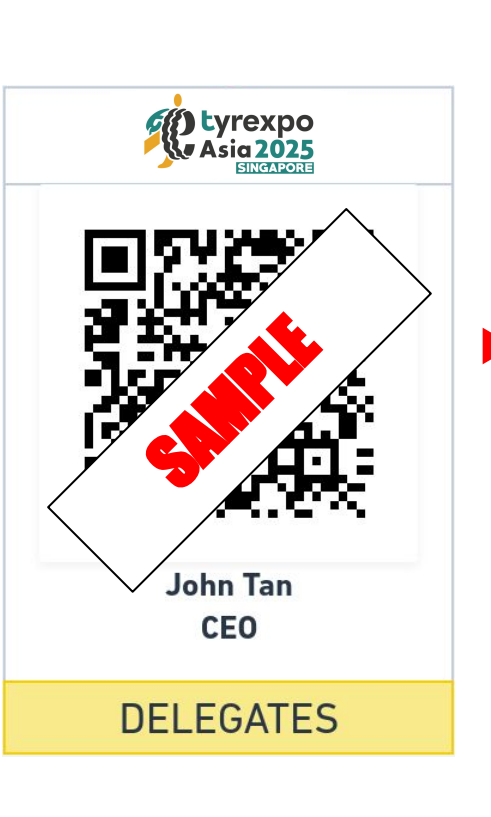

12:40 🔉 .ul 🗢 🔲 App Store Scoring Х **Buyer - Preview 1 Business Developer** Buyer - Preview 1 (Company) Contact details of the scan will be included **(i)** in your admin's data export. Learn more Cold Warm Hot Note Type Something Save

) = 点击

下载资料

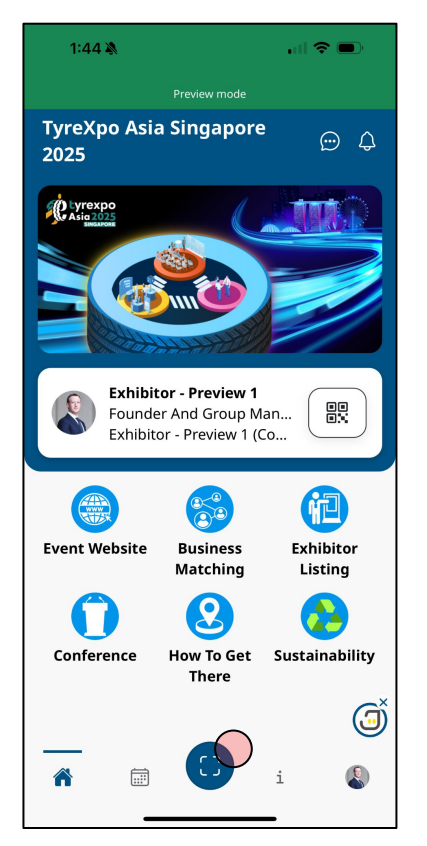

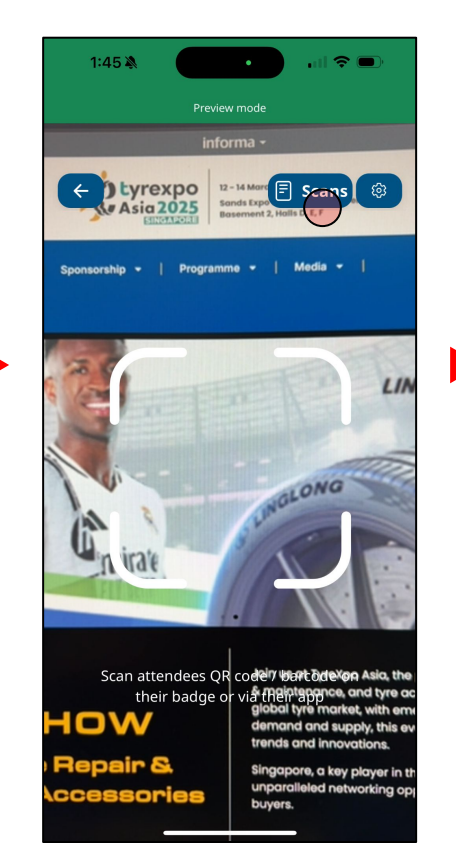

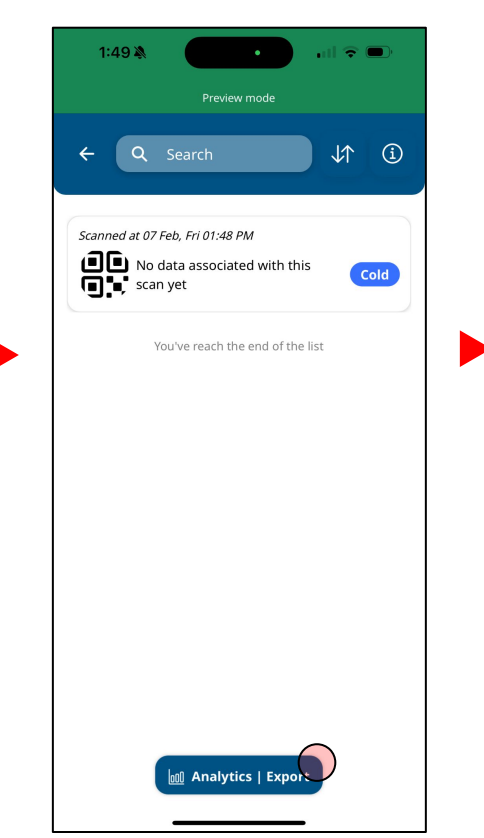

#### ) = 点击

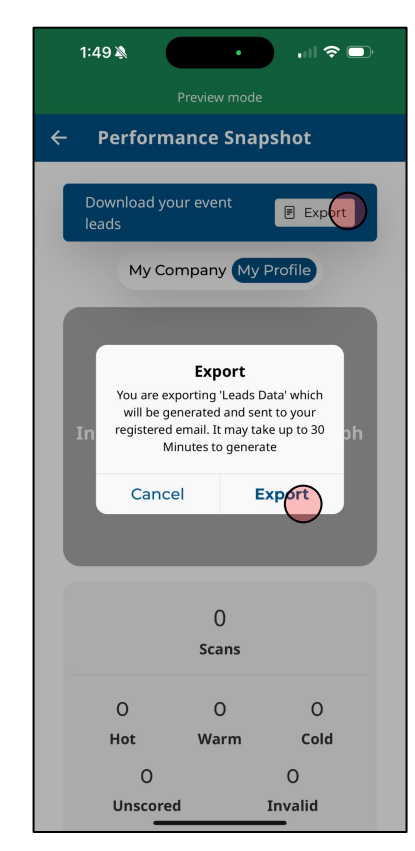

#### 如果你遇到问题,可以发邮件于 <u>tyrexpoasiasg@jublia.co</u>

或

浏览我们的常见问题 <u>https://user-faq.jublia.com/</u>